## **ERMS - IACUC Job Aid**

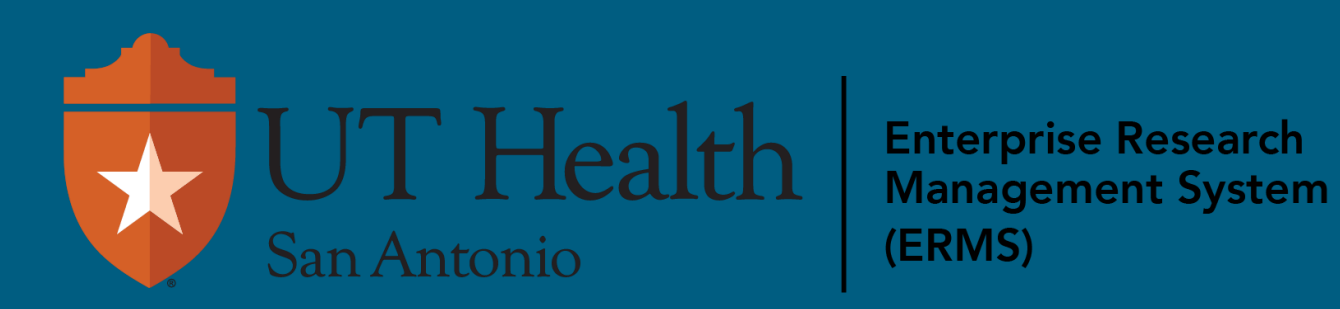

Any user with a Study Staff user role can create a Research Team.

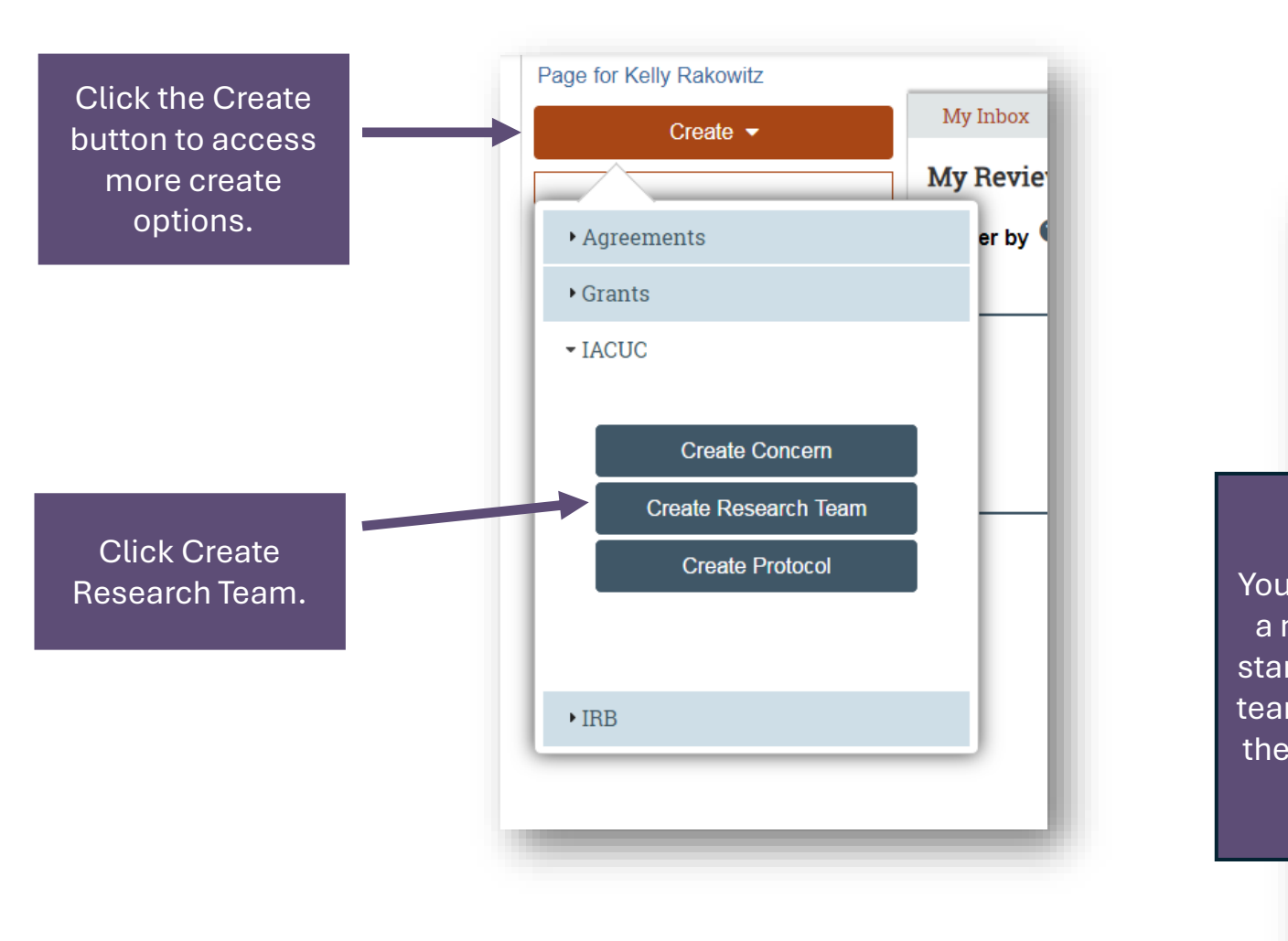

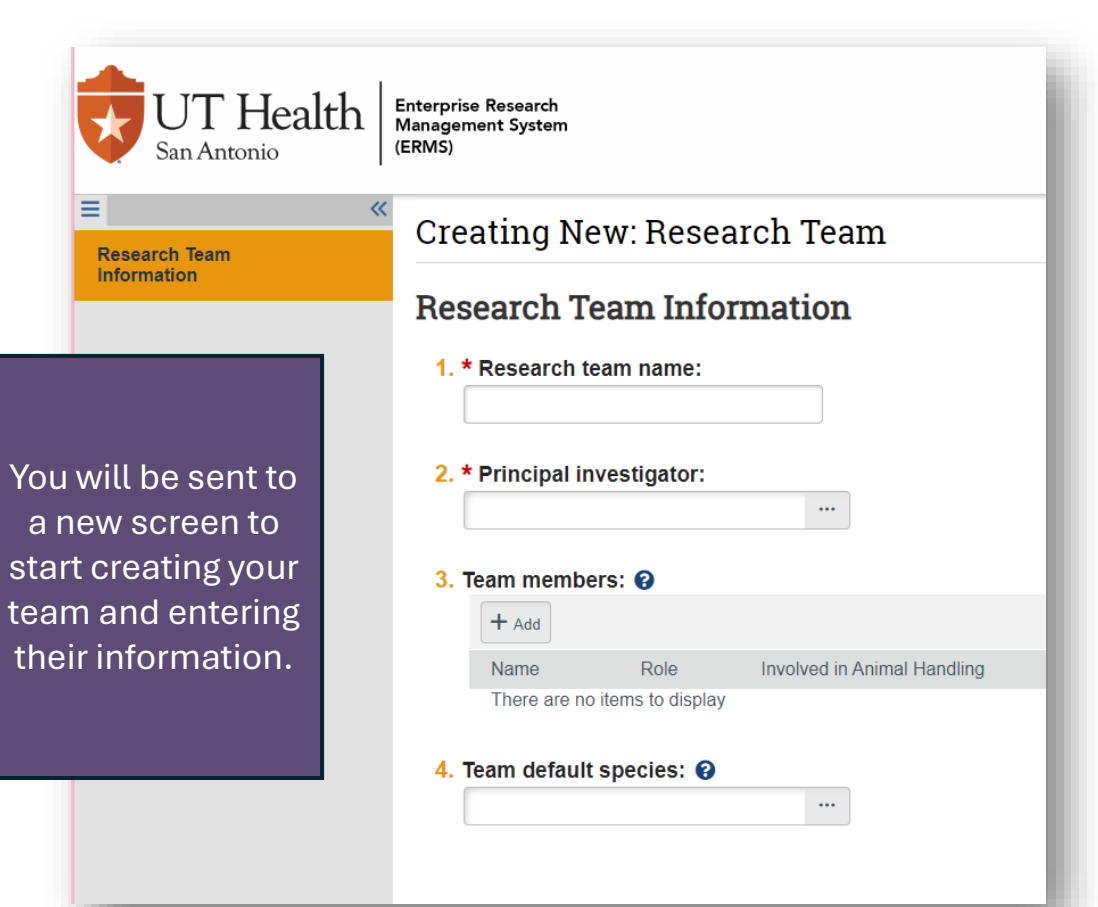

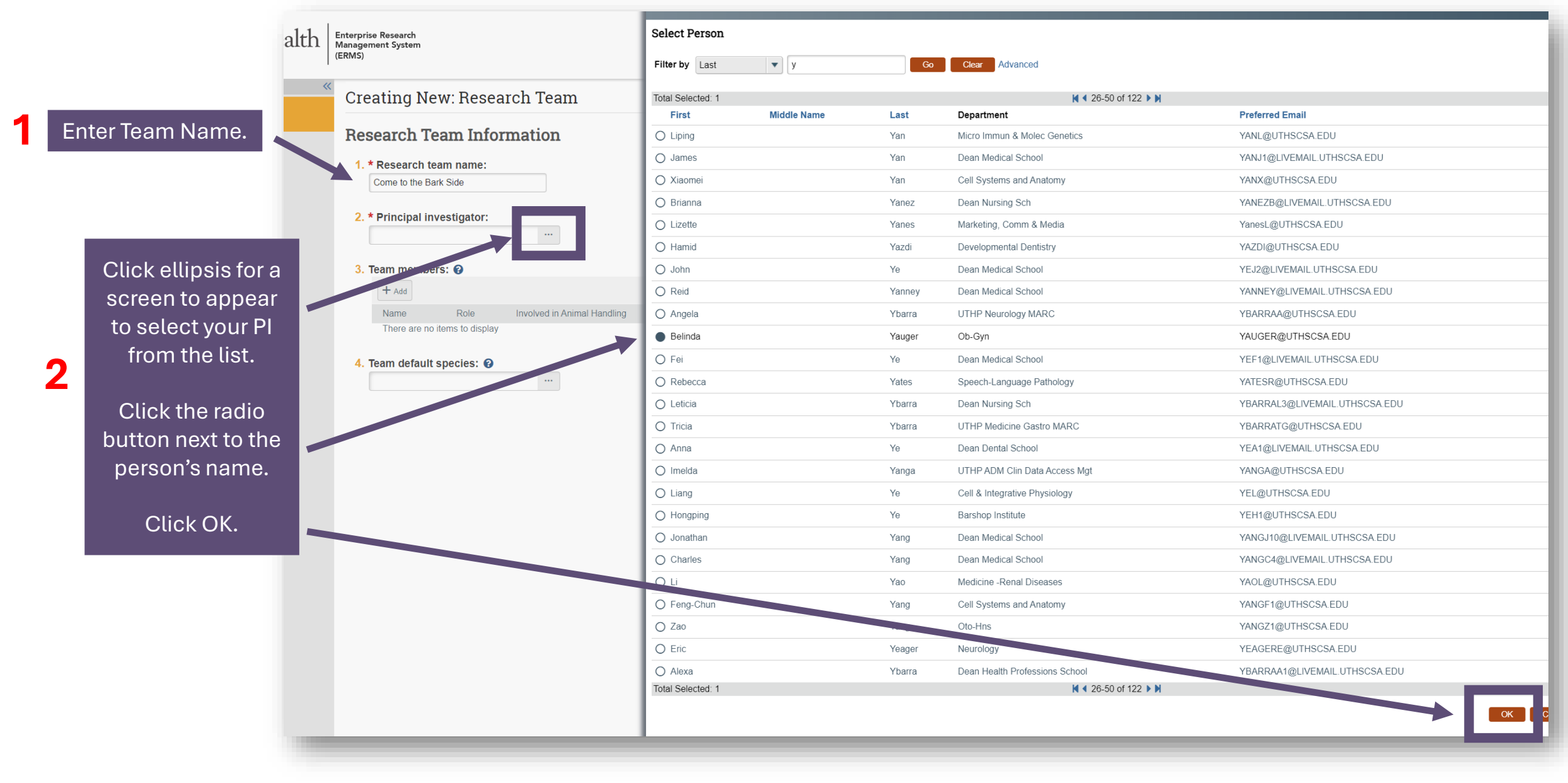

#### Adding Research Team Members

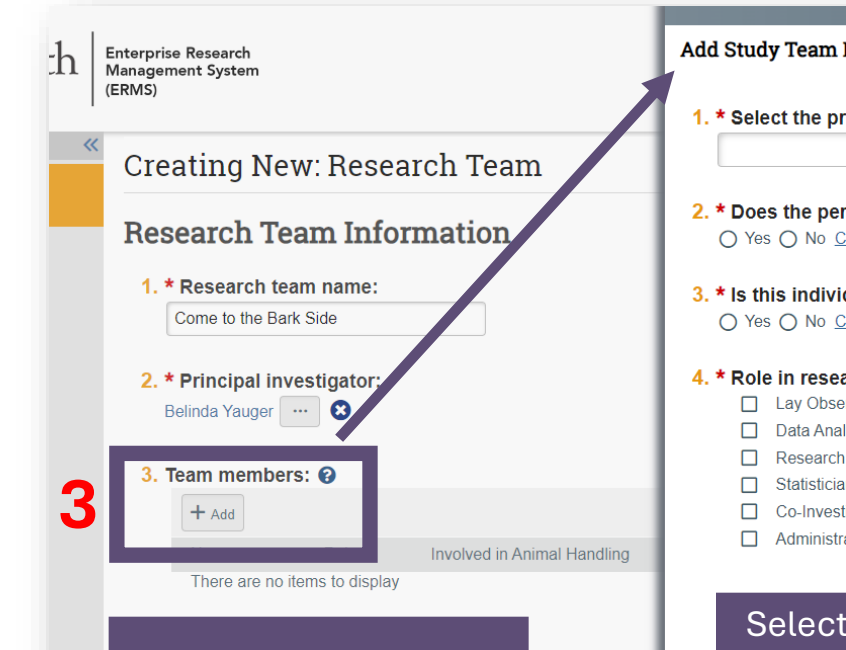

| Click | the | +Add | button |
|-------|-----|------|--------|
|-------|-----|------|--------|

New screen will appear to Add Study Member.

Click OK.

| Add Study Team Member  1. * Select the protocol team m mber: 2. * Does the person have an animal handling role? | Select Person                                                                                                    | -                   | 4                                              | Click the ellipses.<br>New list will appear to<br>select Study Member.<br>Click the radio button<br>next to the name of the<br>Click OK. |
|----------------------------------------------------------------------------------------------------|----------------------------------------------------------------------------------------------------|---------------------|------------------------------------------------|----------------------------------------------------------------------------------------------------|
| O Yes O No <u>Clear</u>                                                                                         |                                                                                                    |                     |                                                |                                                                                                    |
|                                                                                                    | * Last                                                                                                    | First               | Organization                                   | 25 of 13872  Preferred Email                                                                                                    |
| 3. * Is this individual authorized to order animals?                                                            | A Click the ellipses.<br>Click the ellipses.<br>Click t |                     |                                                |                                                                                                    |
| ○ Yes ○ No <u>Clear</u>                                                                                         | D. Jevik                                                                                                    | Torgeir             | Psychiatry & Beh Sciences                      | AAVIK@UTHSCSA.EDU                                                                                                    |
|                                                                                                    | Contract of the second                                                                                                    | Robert              | Transplant Center                              | ABADR@UTHSCSA.EDU                                                                                                    |
| 4. * Role in research: (check all that apply)                                                                   | O Abad                                                                                                    | Queenie Ann         | Primary Care Center                            | ABADQ@UTHSCSA EDU                                                                                                    |
|                                                                                                    | () Abah                                                                                                    | Alphonsus           | Dean Dental School                             | ABAH@LIVEMAIL UTHSCSA EDU                                                                                                    |
|                                                                                                    | O Abalos                                                                                                    | Jacob               | Dean Medical School                            | ABALOS@LIVEMAIL.UTHSCSA.EDU                                                                                                    |
|                                                                                                    | O Abarbanell                                                                                                    | Ginnie              | Pediatric Heart Center                         | ABARBANELL@UTHSCSA EDU                                                                                                    |
| Research Assistant                                                                                              | O Abarbanell                                                                                                    | Aaron               | Pediatric Heart Center                         | ABARBANELLA@UTHSCSA EDU                                                                                                    |
| Statistician                                                                                                    | O Abascal                                                                                                    | Sarah               | Dean Nursing Sch                               | ABASCALS@LIVEMAIL UTHSCSA EDU                                                                                                    |
| Co-Investigator                                                                                                 | () Abazid                                                                                                    | Leen                | Dean Graduate School                           | ABAZID@LIVEMAIL UTHSCSA.EDU                                                                                                    |
| Administrative Support                                                                                          | O Abbe                                                                                                    | Kollin              | Dean Dental School                             | ABBE@LIVEMAIL UTHSCSA EDU                                                                                                    |
|                                                                                                    | O Abbott                                                                                                    | Michael             | Anesthesiology                                 | ABBOTTM2@UTHSCSA.EDU                                                                                                    |
|                                                                                                    | O Abbott                                                                                                    | David               | Dean Dental School                             | ABBOTTD@LIVEMAIL.UTHSCSA.EDU                                                                                                    |
|                                                                                                    | O Abbott                                                                                                    | Michelle            | Comprehensive Dentistry                        | ABBOTTM3@UTHSCSA.EDU                                                                                                    |
| Select the appropriate responses for                                                                            | O Abdalla                                                                                                    | Christina           | Dean Nursing Sch                               | ABDALLAC@LIVEMAIL UTHSCSA EDU                                                                                                    |
|                                                                                                    | O Abdalla                                                                                                    | Hawa                | Ofc of Nursing Rsrch and Schol                 | ABDALLAH1@LIVEMAIL.UTHSCSA.EDU                                                                                                    |
| 2-4 pertaining to that study partner.                                                                           | O Abdallah                                                                                                    | Imam                | Dean Dental School                             | ABDALLAHI@LIVEMAIL UTHSCSA EDU                                                                                                    |
|                                                                                                    | O Abdallah                                                                                                    | Soumia              | Psychiatry & Beh Sciences                      | ABDALLAHS@UTHSCSA EDU                                                                                                    |
|                                                                                                    | O Abdel                                                                                                    | Avham               | Anesthesiology                                 | ABDEL@UTHSCSA EDU                                                                                                    |
|                                                                                                    | O Abdel Rahman                                                                                                    | Aisha               | Med/Hospital Medicine                          | ABDEL RAHMANA@UTHSCSA EDU                                                                                                    |
|                                                                                                    | O Ahrdel-Aziz                                                                                                    | Abmad               | Lirology                                       | ABDELAZIZA1@UTHSCSA EDU                                                                                                    |
|                                                                                                    | O Abdelgabar                                                                                                    | Lina                | UTHP Ophthalmology MARC                        | ABDELGABAR@UTHSCSA.EDU                                                                                                    |
|                                                                                                    | O Abdelsalam                                                                                                    | Ahmed               | Micro Immun & Molec Genetics                   | ABDELSALAM@UTHSCSA FDU                                                                                                    |
|                                                                                                    | O Abdi                                                                                                    | Abdulbasid          | Dean Medical School                            | ABDI@LIVEMAIL UTHSCSA EDU                                                                                                    |
|                                                                                                    | O Abdul                                                                                                    | Temilola            | Rehab Medicine                                 | ASDULT/2010THSCSA EDU                                                                                                    |
|                                                                                                    | 0.120                                                                                                    | , and a second      | H 4 1:                                         | 25 of 13872 > N                                                                                                    |
|                                                                                                    | 5                                                                                                    | Click (<br>a<br>Whe | Dk and Add Ai<br>nother Study<br>n your team i | nother to add<br>Partner.<br>s complete                                                                                                  |

OK

OK and Add Another

| arch team name:<br>o the Bark Side<br>ipal investigator:<br>rauger ··· • •<br>hembers: •<br>a<br>Role Involved in Animal H and Authorized To Order Animals E-mail<br>sa Acuna Lay Observer yes no ACUNAM1@UTH | e the default species<br>arch. |                       |                      |
|----------------------------------------------------------------------------------------------------|--------------------------------|-----------------------|----------------------|
| lefault species: 🕑                                                                                                    | Select Species                 |                       |                      |
|                                                                                                    | Filter by Common Name          | Go Clear Advanced     |                      |
|                                                                                                    | _                              | M ◀ 1-25 of 25 ► M    |                      |
|                                                                                                    | Common Name                    | Scientific Name       | USDA-Covered Species |
|                                                                                                    | O Marmoset(s)                  | Calithrix Jacchus     | yes                  |
|                                                                                                    |                                | Canis lupus tamilians | yes                  |
|                                                                                                    |                                |                       | yes                  |
|                                                                                                    |                                | Cabus                 | ýes .                |
|                                                                                                    |                                | Chlorocobus sabaque   | yos                  |
|                                                                                                    |                                | Danio rorio           | yes                  |
| Click the radio button next to the species you                                                                                                    |                                | Eelis catus           | ves                  |
| need for your research toom                                                                                                    | Damaraland Mole Rat            | Fukomys damarensis    | yes                  |
| need for your research team.                                                                                                    | nin Chicken(s)                 | Gallus domesticus     | Ves                  |
|                                                                                                    | O Naked Mole Rat               | Heterocephalus glaber | ves                  |
|                                                                                                    | C Chattering Lory              | Lorius Garrulus       | no                   |
| GUCK OK.                                                                                                    | O Rhesus                       | Macaca mulatta        | yes                  |
|                                                                                                    | O Gerbil(s)                    | Meriones unguiculatus | yes                  |
|                                                                                                    | O Hamster(s)                   | Mesocricetus auratus  | yes                  |
|                                                                                                    | O Hamster                      | Mesocricetus auratus  | yes                  |
|                                                                                                    | O Mouse(Mice)                  | Mus                   | no                   |
|                                                                                                    | O Mouse                        | mus musculus          | no                   |
|                                                                                                    | O Ferret(s)                    | Mustela furo          | yes                  |
|                                                                                                    | O Rabbit(s)                    | Oryctolagus cuniculus | yes                  |
|                                                                                                    | O Sheep                        | Ovis aries            | yes                  |
|                                                                                                    | O Baboon(s)                    | Papio anubis          | yes                  |
|                                                                                                    | O Rat(s)                       | Rattus norvegicus     | no                   |
|                                                                                                    |                                |                       |                      |
|                                                                                                    | O Pig(s)                       | Sus domesticus        | yes                  |

Health Enterprise Research Management System

itonio

| tth Enterprise Research<br>Management System<br>(ERMS) |               |                             |                             |                                                 |                    |  | Hello,          | Kelly Rako | witz 👻 |
|--------------------------------------------------------|---------------|-----------------------------|-----------------------------|-------------------------------------------------|--------------------|--|-----------------|------------|--------|
| « Creating New:                                        | Research Tea  | am                          |                             |                                                 |                    |  | ▲ Go to fo      | ms menu    | 🕜 Help |
| Research Team                                          | n Information | L                           |                             |                                                 |                    |  |                 |            |        |
| Come to the Bark Sid                                   | le            |                             |                             |                                                 |                    |  |                 |            |        |
| 2. * Principal investi<br>Belinda Yauger ····          | gator:<br>😢   |                             |                             |                                                 |                    |  |                 |            |        |
| 3. Team members: 🧉                                     | •             |                             |                             |                                                 |                    |  |                 |            |        |
| + Add                                                  |               |                             |                             |                                                 |                    |  |                 |            |        |
| Name<br>Molisso Asupo                                  | Role          | Involved in Animal Handling | Authorized To Order Animals |                                                 | Phone 210 450 8220 |  |                 |            |        |
|                                                        |               |                             |                             | Vou bovo compl                                  | atad araatin       |  | orch Toom       |            |        |
|                                                        |               |                             |                             | You have completed creating your Research leam. |                    |  |                 |            |        |
|                                                        |               |                             |                             | Click Finish.                                   |                    |  |                 |            |        |
|                                                        |               |                             |                             |                                                 |                    |  |                 |            |        |
|                                                        |               |                             |                             |                                                 |                    |  | 🛛 Exit 🛛 🖬 Save | Fi         | inish  |
|                                                        |               |                             |                             |                                                 |                    |  |                 | _          |        |

For general ERMS-IACUC questions, please contact ermshelp@uthscsa.edu.

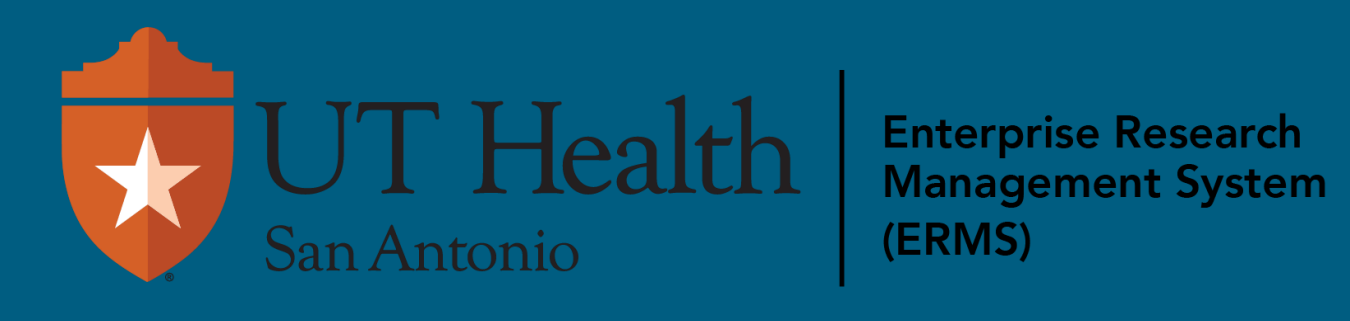